#### Le formulaire M0 pour une SAS

#### Description

Avant le 1er Janvier 2023, il fallait obligatoirement compléter un formulaire M0 pour la création d'une <u>SAS (société par actions simplifiée)</u>. En effet, ce formulaire regroupait toutes les informations essentielles pour la déclaration et l'immatriculation de la société.

Or, aujourd'hui, l'inscription d'une SAS au <u>registre national des entreprises</u> (RNE) et au registre du commerce et des sociétés (RCS), passe par la complétude d'un formulaire en ligne sur le Guichet unique et la transmission des pièces justificatives demandées.

**Flash actu :** Depuis le 1<sup>er</sup> janvier 2023, l'entrepreneur doit effectuer sa demande de création ou de modification d'entreprise sur une plateforme unique et centralisée, le Guichet unique INPI. Le formulaire M0 est remplacé par un formulaire unique pour toutes les formes juridiques.

Créer ma SAS

Formulaire M0 de déclaration de création d'une personne morale (Cerfa n°13959\*08)

## Qu'est-ce que le formulaire M0 de SAS ?

Le formulaire M0 de SAS **correspond au Cerfa n°13959\*08**. Il s'agit d'un formulaire de déclaration de création d'une société. De ce fait, il s'agissait du formulaire qui **permettait de demander l'immatriculation d'une SAS**.

À noter : Ce même formulaire Cerfa permettait également de déclarer une SA, une SNC, une SELAFA, ou une SELAS. En revanche, il ne permettait pas d'immatriculer une SARL, une SELARL, ou encore une société civile.

Ainsi, le formulaire M0 contenait de nombreuses informations relatives à l'activité de la société, à ses responsables légaux et dirigeants et à ses différents établissements.

En tout état de cause, le formulaire M0 servait à matérialiser la création de la SAS.

# Quelles étaient les informations à remplir dans le

## formulaire M0 de SAS ?

Le formulaire M0 de SAS comportait de nombreux champs à compléter. Par conséquent, le représentant légal ou son mandataire devaient prendre soin de le remplir minutieusement afin que l'immatriculation de la société puisse se faire au plus vite.

#### Cadre 1 : type d'activité exercée

Dans ce premier cadre, le représentant légal devait simplement **cocher le type d'activité** qu'exercerait la société. Il avait le choix entre :

- Constitution d'une société commerciale : ce choix concerne les cas de sociétés commerciales (achat de biens meubles ou immeubles, revente et vente de certains services). Par ailleurs, lorsque l'activité de la société nécessite d'obtenir l'extrait Kbis avant de démarrer l'activité, il fallait également cocher la case " *la société est constituée sans exercer l'activité*";
- Société commerciale étrangère : préciser s'il s'agit de l'ouverture du 1er établissement en France ou d'une activité ambulante d'une société de l'Espace Économique Européen (EEE) ;
- 3. Constitution d'une autre personne morale dont l'immatriculation est prévue par un texte : ce choix concerne les associations qui doivent s'immatriculer au RCS en raison de leur activité.

CONSTITUTION D'UNE SOCIETE COMMERCIALE
LA SOCIETE EST CONSTITUEE SANS EXERCER L'ACTIVITE
SOCIETE COMMERCIALE ETRANGERE :
OUVERTURE DU PREMIER ETABLISSEMENT EN FRANCE
ACTIVITE AMBULANTE d'une société de l'Espace Economique Européen (EEE)
CONSTITUTION D'UNE AUTRE PERSONNE MORALE DONT L'IMMATRICULATION EST PREVUE PAR UN TEXTE

#### Cadres 2 à 7 : déclaration relative à la personne

Les cadres 2 à 7 du formulaire M0 de SAS regroupaient toutes les informations concernant la société en cours de création. Ils se consacraient donc exclusivement à la personne morale créée.

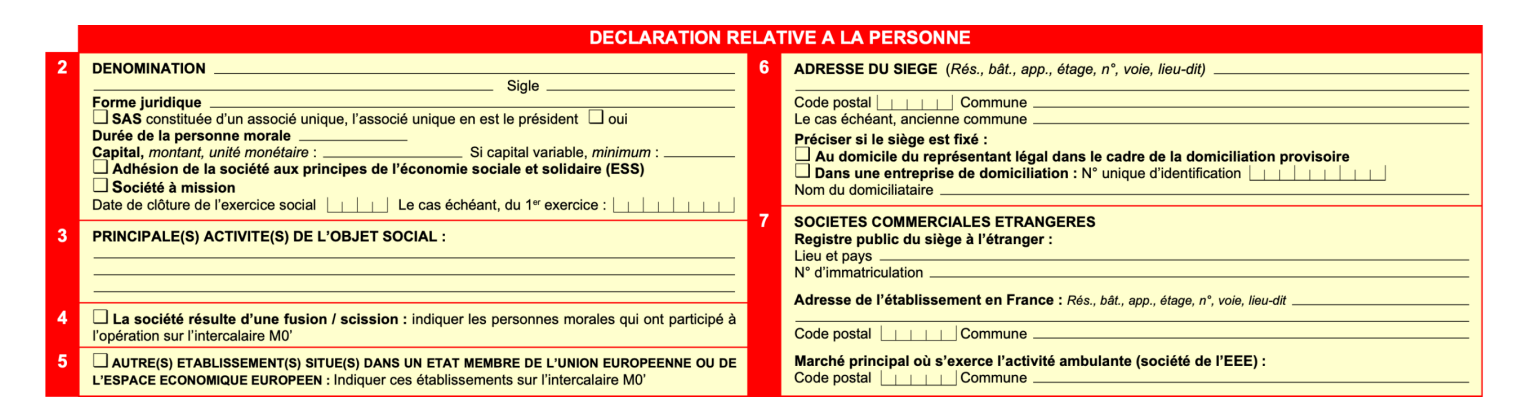

#### Cadre n°2

Globalement, ce cadre servait à **renseigner l'identité de la société**. Il fallait donc compléter :

- Dénomination sociale ;
- Sigle (s'il y en a un) ;
- Forme juridique.

Ces éléments devaient être repris tels qu'inscrits dans les statuts de la SAS.

Ce cadre comprend également la durée de la personne morale, le montant du capital social et la date de clôture de l'exercice social.

#### Cadre n°3

Ce cadre est réservé à <u>l'objet social de la société</u>. Il fallait donc **produire l'énoncé des principales activités** qu'elle exercerait.

**Bon à savoir :** Si le cadre était trop petit, le représentant légal pouvait compléter l'énoncé en remplissant un formulaire intercalaire M0 (Cerfa n°14068\*02).

#### Cadre n°4

Ce cadre concerne uniquement les sociétés résultant d'une fusion/ scission.

#### Cadre n°5

Le représentant légal ne doit cocher la case du cadre 5 que si la société détient d'autres établissements dans un état membre de l'UE ou de l'EEE.

#### Cadre n°6

Le cadre 6 indique le <u>siège social</u> de la société. Lorsque le représentant légal fixe le siège à son domicile ou dans une entreprise de domiciliation, il doit le préciser en cochant la case correspondante.

#### Cadre n°7

Il était nécessaire de compléter ce cadre uniquement si la société en cours de création était une **société commerciale étrangère**. Dans le cas contraire, ces champs restaient vides.

#### Cadres 8 à 12 : déclaration relative à l'établissement et à l'activité

Les cadres 8 à 12 du formulaire quant à eux rassemblaient les renseignements relatifs à l'établissement dans lequel les associés exercent l'activité, mais aussi à la nature de l'activité principale de la SAS.

|    | DECLARATION RELATIVE A L'ETABLISSEMENT ET A L'ACTIVITE                                                                                                    |                                                                                                    |                                                                                                    |  |  |  |  |
|----|----------------------------------------------------------------------------------------------------|----------------------------------------------------------------------------------------------------|----------------------------------------------------------------------------------------------------|--|--|--|--|
| 8  | ADRESSE DE L'ETABLISSEMENT où s'exerce l'activité, si différente du siège et relevant du<br>même greffe sinon remplir imprimé M2<br>(Rés., bât., app., étage, n°, voie, lieu-dit)                                                                                                    | ORIGINE DU FONDS OU ORIGINE DE L'ACTIVITE         ORIGINE DE L'ACTIVITE LIBERALE       Création, passer au cadre 12         Précédent exploitant : N° unique d'identification | DU FONDS OU ORIGINE DE L'ACTIVITE<br>DE L'ACTIVITE LIBERALE Création, passer au cadre 12 Reprise<br>t exploitant : N° unique d'identification                                   |  |  |  |  |
|    | Code postal Commune<br>Le cas échéant, ancienne commune                                                                                                    | Nom d'usa<br>ORIGINE<br>Achat, Ar                                                                                                    | Prénoms Prénoms<br>DU FONDS DE COMMERCE OU ARTISANAL C Création passer au cadre 12 Achat Apport<br>popt (saut pour fonds artisanal et achat dans le acter d'un plan de cession) |  |  |  |  |
| 9  | NOM COMMERCIAL                                                                                                    | Support d<br>Nom du s                                                                                                    | uppor ( josh pod hold national orbaniti calina di calina di pini de costenit)<br>annonces Légales : date de parution ( jost )<br>uppor :                                        |  |  |  |  |
| 10 | DATE DE DEBUT D'ACTIVITE Permanente Saisonnière / Ambulant                                                                                                    | Nom de naissance / Dénomination Prénoms<br>Nom d'usage Prénoms<br>Location-gérance Gérance-mandat Autre                                                                       |                                                                                                    |  |  |  |  |
|    |                                                                                                    |                                                                                                    | contrat: début fin fin<br>ement par tacite reconduction oui non<br>u fonds ou Mandant du fonds                                                                                  |  |  |  |  |
|    | Dans le cas où plusieurs activités sont mentionnées, indiquer l'activité principale         Pour l'activité principale, préciser en ne cochant qu'une seule case s'il s'agit de :         Commerce de détail en magasin (surface : m²)       Commerce de détail sur marché         Commerce de détail sur Internet       Fabrication, production       Bâtiment, travaux publics         Commerce de gros       Autre précisez       12 | Nom de n<br>Nom d'us                                                                                                    | age Prénoms                                                                                                    |  |  |  |  |
|    |                                                                                                    | Code postal Commune<br>Pour la gérance-mandat N° unique d'identification du mandant<br>Greffe d'immatriculation                                                               |                                                                                                    |  |  |  |  |
|    |                                                                                                    | EFFECTII<br>La société                                                                                                    | ■ SALARIE : □ non □ oui, nombre dont : apprentis<br>embauche un premier salarié □ oui □ non                                                                                     |  |  |  |  |

#### Cadre n°8

Si les associés de la SAS n'exercent pas l'activité à l'adresse du siège social, il faudra nécessairement **déclarer un établissement**. Cette déclaration se faisait au cadre 8 du formulaire M0 lorsque l'établissement relevait du même greffe que le siège social.

# LEGALPLACE

À noter : L'établissement correspond notamment au lieu où les associés peuvent recevoir leur clientèle. Il peut s'agir de bureaux, d'un magasin, etc...

#### Cadre n°9

Le cas échéant, il convenait de renseigner au cadre 9 le <u>nom commercial et l'enseigne</u> <u>en plus de la dénomination sociale</u> indiquée précédemment. Les champs restent vides si la société n'en a pas.

#### Cadre n°10

Au cadre 10, il fallait **indiquer la date de début d'activité** de la SAS et préciser si l'activité est permanente, saisonnière ou ambulante en cochant la case correspondante.

Le représentant légal **renseignait également les activités principales** exercées dans l'établissement.

Enfin, il fallait aussi préciser l'activité principale réalisée au sein de l'établissement parmi :

- Commerce de détail (en magasin, sur marché ou sur internet) ;
- Commerce de gros ;
- Fabrication / production ;
- Bâtiment / travaux publics ;
- Autre (à préciser).

#### Cadre n°11

Le cadre 11 est **relatif à l'origine du fonds ou de l'activité**. Dans ce cadre, le formulaire distingue les activités libérales et les activités commerciales ou artisanales.

En fonction de la nature de l'activité de la SAS, le représentant complète soit la partie relative aux activités libérales, soit la partie relative aux activités commerciales ou artisanales.

#### Cadre n°12

Dans ce cadre **est indiqué l'effectif salarié**. Il faut alors préciser si un ou plusieurs salariés ou apprentis sont embauchés.

Si les dirigeants de la SAS ont le statut d'assimilés salariés, alors ils doivent eux aussi être inclus dans le nombre indiqué.

Enfin, il faut préciser si la société embauche un premier salarié en cochant la case correspondante.

À noter : Il existe une aide à la première embauche d'un salarié.

# Cadres 13 à 18 : déclaration relative au représentant légal et aux dirigeants

Dans les cadres 13 à 18, le formulaire se concentre sur les personnes qui vont diriger la société. Ils reprennent alors toutes les coordonnées du représentant légal et des dirigeants.

|    | DECLARATION RELATIVE AU REPRESENTANT LEGAL ET AUTRES PERSONNES ASSURANT LE CONTROLE, Y COMPRIS LES ASSOCIES<br>INDEFINIMENT ET SOLIDAIREMENT RESPONSABLES ET PERSONNES AYANT LE POUVOIR D'ENGAGER LA SOCIETE Suite sur intercalaire(s) M0'<br>Pour les personnes morales soumises à l'obligation de désigner un représentant, compléter la rubrique spécifique de l'imprimé M0'<br>Pour les personnes relevant du régime des travailleurs non salariés, compléter par le volet social TNS (SNC, société en commandite) |    |                                                                                                    |  |  |  |
|----|----------------------------------------------------------------------------------------------------|----|----------------------------------------------------------------------------------------------------|--|--|--|
| 13 | QUALITE           Nom de naissance / Dénomination                                                                                                    | 16 | QUALITE           Nom de naissance / Dénomination           Nom d'usage           Prénom           Né(e) le           Je           Noncile / Siège           Code postal           Pour une PERSONNE MORALE forme juridique           Lieu et N° d'immatriculation                                                                             |  |  |  |
| 14 | QUALITE         Prénom           Nom de naissance / Dénomination                                                                                                    | 17 | QUALITE         Nom de naissance / Dénomination         Nom d'usage         Prénom         Nom d'usage         Prénom         Nom d'usage         Domicile / Siège         Code postal         Code postal         Diricile / Siège         Code postal         Common de personne MorALE forme juridique         Lieu et N° d'immatriculation |  |  |  |
| 15 | QUALITE           Nom de naissance / Dénomination           Nom d'usage           Prénom           Nom d'usage           Object           Nom d'usage           Poincille / Siège           Code postal           Pour UNE PERSONNE MORALE forme juridique           Lieu et N° d'immatriculation                                                                                                    | 18 | QUALITE         Nom de naissance / Dénomination         Nom d'usage         Prénom         Nom d'usage         Prénom         Nom d'usage         Domicile / Siège         Code postal         Code postal         Lieu et N° d'immatriculation                                                                                                |  |  |  |

Tous ces cadres concernent le représentant légal et toutes les autres **personnes assurant le contrôle**, y compris les associés indéfiniment et solidairement responsables et les personnes ayant le pouvoir d'engager la société. Pour chacun, il fallait indiquer sa qualité, son identité, sa date de naissance, sa nationalité et son adresse complète. S'agissant des personnes morales, cela correspondait à la dénomination, l'adresse du siège social, la forme juridique, ainsique le lieu et le numéro d'immatriculation.

Pour une constitution de SAS les personnes à mentionner sont les suivantes :

- Président ;
- Directeur Général (DG) ;
- Directeur(s) général(aux) délégué(s) (DGD) ;
- Toute autre personne ayant le pouvoir de représenter la société ;
- Commissaire aux comptes de la SAS (s'il est désigné dès sa création).

Le formulaire M0 proposait 6 champs mais le déclarant pouvait compléter un formulaire intercalaire M0 si nécessaire.

#### **Cadre 19 : Les options fiscales**

Ce cadre concerne les options fiscales de la SAS. Le représentant devait choisir le régime d'imposition auquel sera soumise la SAS, mais également son régime en matière de TVA.

|    | OPTION(S) FISCALE(S)                                                                                                    |  |  |  |  |
|----|----------------------------------------------------------------------------------------------------|--|--|--|--|
| 19 | Bénéfices Non Commerciaux (BNC) 🗆 Déclaration contrôlée Bénéfices Industiels et Commerciaux (BIC) 📄 Réel simplifié 📄 Réel normal Impôt sur les Sociétés (IS) 📄 Réel simplifié 📄 Réel normal OPTIONS PARTICULIERES : 🗋 Assujettissement à l'IS (SNC, commandite simple) 📄 Régime des sociétés de personnes (SA, SAS, SELAFA, SELAS)                                                             |  |  |  |  |
|    | T.V.A:       Franchise en base       Assujettissement à la TVA en cas d'opérations imposables sur option         Réel simplifié       Option pour le dépôt d'une déclaration annuelle de régularisation portant sur l'exercice comptable         Mini-réel       Réel normal       Option pour le dépôt de déclarations trimestrielles, si TVA estimée inférieure à un plafond de 4 000 € / an |  |  |  |  |

#### Choix du régime d'imposition

En matière d'imposition, le choix s'effectue entre les 3 régimes ci-dessous :

- 1. Bénéfices Non Commerciaux (BNC) ;
- 2. Bénéfices Industriels et Commerciaux (BIC) ;
- 3. Impôt sur les sociétés (IS).

Pour le régime BIC et l'IS, il faudra également faire un choix entre le régime réel normal et le régime réel simplifié. La différence ne tient pas au niveau de l'impôt à régler mais au mode de déclaration du résultat.

En effet, le régime réel simplifié permet de déclarer et de payer l'impôt directement en ligne, sur le site officiel des impôts.

Attention : Il existe un seuil de chiffre d'affaires à ne pas dépasser pour bénéficier du régime réel simplifié.

De plus, il **existe des options particulières** que sont : l'assujettissement à l'IS ou le régime des sociétés de personnes.

#### Choix du régime de TVA

S'agissant de la TVA, le formulaire M0 propose 4 choix :

- 1. Franchise en base ;
- 2. Régime réel simplifié ;
- 3. Régime mini-réel,
- 4. Régime réel normal.

À noter : La franchise en base exempte son demandeur de TVA. Toutefois, elle est soumise à des plafonds annuels de chiffre d'affaires.

Il existe également des **options relatives à la fréquence du dépôt des déclarations** (annuel ou trimestriel).

#### Cadres 20 à 23 : renseignements complémentaires

Pour finir, les cadres 20 à 23 du formulaire M0 de SAS permettaient au déclarant d' indiquer un certain nombre d'informations complémentaires utiles.

| RENSEIGNEMENTS COMPLEMENTAIRES                                                                                                    |                                                                                                    |                                                                                                    |  |  |  |  |  |
|----------------------------------------------------------------------------------------------------|----------------------------------------------------------------------------------------------------|----------------------------------------------------------------------------------------------------|--|--|--|--|--|
| JBSERVATIONS :                                                                                                    |                                                                                                    |                                                                                                    |  |  |  |  |  |
| DRESSE de correspondance Déclarée au cadre n° Autre :<br>Code postal                                                                                                    | Tél Tél<br>Télécopie / courriel                                                                                                    |                                                                                                    |  |  |  |  |  |
| Les informations sont transmises aux organismes destinataires, notamment pour les registres et répertoires prévus par la réglementation et qui sont accessibles au public. Le règlement (UE) 2016/679 modifié du Parlement européen et du Conseil<br>du 27 avril 2016 (RGPD) et la loi n° 78-17 du 6 janvier 1978 modifiée relative à l'informatique, aux fichiers et aux libertés s'appliquent aux réponses des personnes physiques à ce questionnaire. Ils leur garantissent un droit d'accès et de<br>rectification, pour les données à caractère personnel les concernant, auprès du responsable de traitement concerné, ainsi qu'un droit d'opposition à la réutilisation de ces données par des tiers, à d'autres fins que les missions des organismes<br>destinataires, et qui s'exerce auprès des responsables des sites redificuant leurs données (cf. annexe aux notices). |                                                                                                    |                                                                                                    |  |  |  |  |  |
| Le présent document constitue une demande d'immatriculation au RCS, au RM, le cas échéant au RSAC et vaut déclaration aux services fiscaux, aux organismes de sécurité sociale, à l'INSEE et, s'il y a lieu, à l'inspection du travail<br>Quiconque donne, de mauvaise foi, des indications inexactes ou incomplètes s'expose à des sanctions pénales pouvant aller jusqu'à l'emprisonnement.                                                                                                    |                                                                                                    |                                                                                                    |  |  |  |  |  |
| LE REPRESENTANT LEGAL Déclaré au cadre n°     L     LE MANDATAIRE ayant procuration  lom, prénom / dénomination et adresse  codo postel Liste de L'Commune                                                                                                    | Certifie l'exactitude des renseignements donnés<br>Fait àLeLe<br>Nombre d'intercalaire(s) M0' : de volet(s) TNS :<br>Nombre d'intercalaire JQPA : (justification de qualification<br>professionnelle artisanale) | SIGNATURE :                                                                                                    |  |  |  |  |  |
| lom, prén<br>ode posta                                                                                                    | ai Commune                                                                                                    | Nombre d'intercalaire(s) MU :       de voiet(s) INS :         Nombre d'intercalaire(s) MU :       (justification de qualification professionnelle artisanale)         Nombre d'intercalaire JQPA :       (justification de qualification professionnelle artisanale)         Nombre d'intercalaire (s) M'BE (bénéficiaires effectifs) : |  |  |  |  |  |

Dans le cadre 20, le représentant légal pouvait **laisser des observations à** destination de l'administration.

Au cadre 21, il indiquait ensuite ses coordonnées de correspondance.

Le cadre 22 quant à lui apporte une information sur le traitement des données personnelles au regard du RGPD.

Enfin, le cadre 23 marque la finalisation du formulaire avec les indications concernant la personne qui le complète et sa signature.

À noter : Le déclarant devait transmettre le formulaire complété et les documents justificatifs au centre de formalités des entreprises (CFE) compétent. Il s'agissait principalement du greffe du tribunal de commerce du lieu du siège social de la société.

## Quel formulaire le remplace depuis 2023 ?

Depuis le 1er Janvier 2023, les 6 CFE existants ont été remplacés par le **guichet des formalités des entreprises** (ou Guichet unique) géré par l'INPI. Cette plateforme entièrement dématérialisée permet de réaliser toutes les formalités de création, modification et cessation d'activité. Elle concerne toutes les formes juridiques.

En conséquence, tous les formulaires Cerfa pour les entreprises ont été supprimés. Le **formulaire M0 SAS est donc devenu désuet**.

Aujourd'hui, il **existe un formulaire unique de création de société** disponible uniquement en ligne.

Néanmoins, il s'agit d'un formulaire intelligent dont les questions vont dépendre des informations renseignées au fur et à mesure. Ainsi, la 1ère chose à faire est de sélectionner la forme juridique de son choix, en l'occurrence la SAS. Ensuite, il faudra compléter les champs proposés progressivement.

Les informations à renseigner sont sensiblement les mêmes que dans le formulaire M0 SAS. Toutefois, le nouveau formulaire unique vise à simplifier le processus.

**Zoom** : Lancez-vous et confiez la <u>création de votre SAS</u> aux équipes de LegalPlace ! Afin de vous décharger des formalités administratives liées à la création d'une société, nous vous accompagnons dans votre projet. Vous n'avez qu'à compléter notre court formulaire en ligne et à joindre quelques pièces justificatives. Nos formalistes prennent en charge votre dossier et s'occupent de tout, de la génération des statuts à l'immatriculation, en passant par la publication de l'annonce légale. Cette solution est rapide et économique.

La vidéo ci-dessous fait le point sur tout ce qu'il faut savoir sur le formulaire M0 de SAS. Vous retrouverez toutes les informations essentielles à retenir en quelques minutes :

# Quelles sont les pièces justificatives à joindre au dossier pour créer une SAS ?

Une fois le formulaire en ligne finalisé, le déclarant doit **joindre certaines pièces justificatives au dossier** :

- Exemplaire des statuts de la SAS datés, signés et paraphés ;
- Justificatif de droit de jouissance du lieu du siège social ;
- Attestation de dépôt de fonds (délivrée après le dépôt du capital à la banque ou auprès d'un notaire);
- Attestation de parution (délivrée après avoir répondu à l'obligation de <u>publier une</u> <u>annonce légale</u> de constitution dans un support d'annonces légales) ;
- Copie d'un justificatif d'identité en cours de validité et certifié (pour les dirigeants) ;
- Déclaration de non-condamnation et de filiation pour chaque dirigeant ;
- Mandat signé et justificatif d'identité et extrait Kbis du mandataire, le cas échéant.

Par ailleurs, le représentant légal de la SAS ou le mandataire devra **procéder à la déclaration des bénéficiaires effectifs** de la société.

Ensuite, ce dernier peut enfin valider sa démarche en ligne. Il ne reste plus qu'à attendre le traitement du dossier par le Guichet unique et l'immatriculation de la société. Les différentes **administrations concernées accèdent directement aux informations** renseignées auprès du guichet (CFE, administrations fiscale et sociale, INSEE, etc...).

Lorsque l'immatriculation de la SAS est validée, le représentant légal reçoit une notification par mail. Il peut alors se rendre sur son espace personnel du Guichet unique afin de consulter son numéro SIREN et de récupérer son attestation d'inscription au RNE. Il reçoit également un extrait Kbis si la société exerce une activité commerciale.

# FAQ

#### Où trouver le formulaire M0 ?

Auparavant, les entrepreneurs pouvaient télécharger le formulaire M0 sur les sites officiels du gouvernement (comme le service public) ou sur les sites de professionnels spécialisés dans la création d'entreprise. Ils pouvaient également le retirer directement auprès d'un CFE. Aujourd'hui, le formulaire M0 a été supprimé.

#### Quel formulaire pour une SASU ?

Le formulaire de création d'une SASU est exactement le même que celui d'une création de SAS. En effet, sur la plateforme du Guichet unique, il existe désormais un seul et même formulaire de demande d'immatriculation d'une société. Ainsi, il faudra simplement sélectionner la SASU au moment du choix de la forme juridique.

#### Que deviennent les CFE ?

Les CFE n'ont pas été supprimés avec la création du guichet des formalités des entreprises. En effet, bien qu'ils ne s'occupent plus de la création, modification et cessation d'activité des entreprises, ils conservent leur fonction de renseignement et d'accompagnement pour les entrepreneurs.